# Person Maintenance for Employers

Rς

This job aid provides step-by-step instructions for viewing and updating person records in SEW.

Questions? Contact <u>PSEmployerReadiness@CalSTRS.com</u>.

Revised: 04/03/2025

## Reviewing a person record

CALŚ

**EMPLOYER TRAINING SERVICES** 

#### Step 1:

From the Global Navigation Menu, select Employee, then select Employee again.

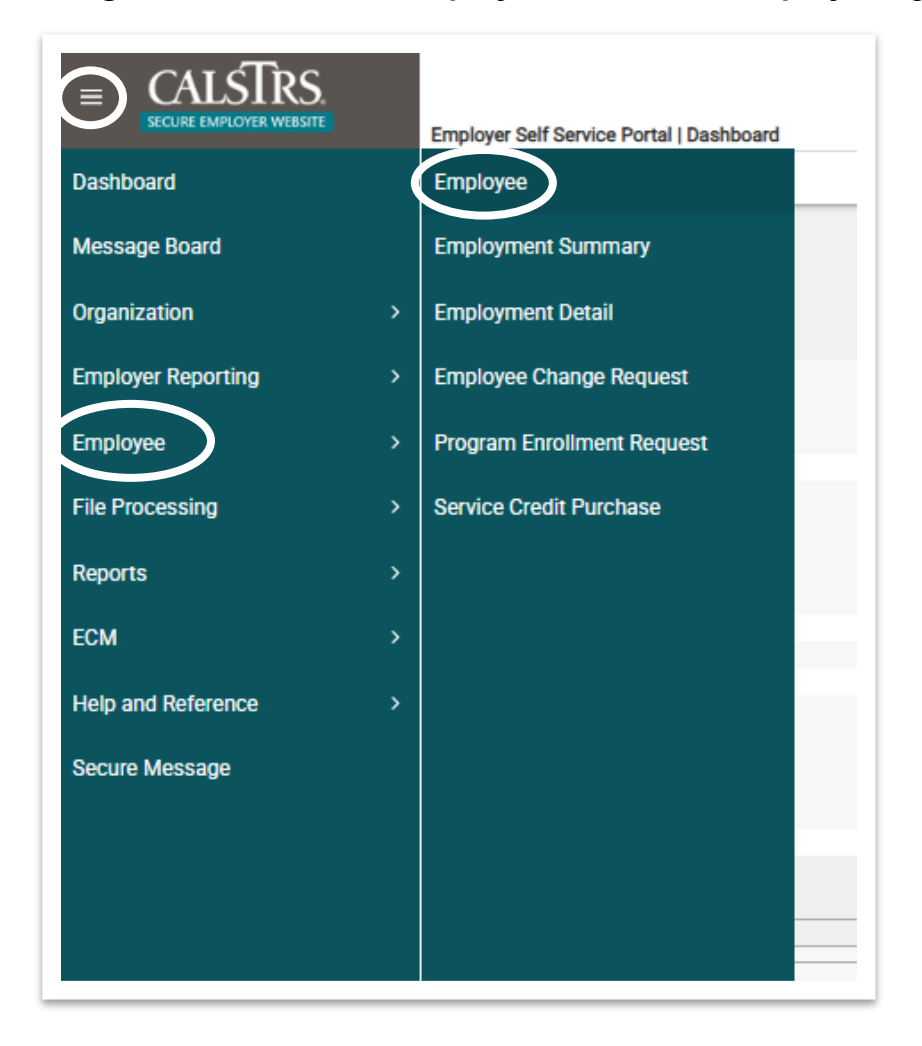

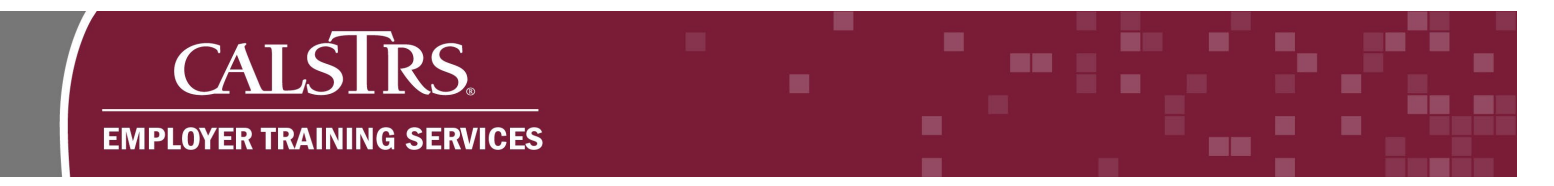

#### Step 2:

The **Employee Search** screen displays. Enter information in the **Search Criteria** panel to search for a specific member, then click the **Search** button. Select the applicable member by clicking the checkbox next to their **Client ID** and clicking the **Open** button.

| CALSTRS                           |                |               |                |             |                   |                     |                 | 32040 WWNLNQ PHTZQ<br>DEV3 - 3.0.859 | A DVESGY EW FRN<br>.1 - Green Region |
|-----------------------------------|----------------|---------------|----------------|-------------|-------------------|---------------------|-----------------|--------------------------------------|--------------------------------------|
| SECURE EMPLOYER WEBSITE           | Employee Se    | earch         |                |             |                   |                     |                 |                                      |                                      |
|                                   |                |               |                |             |                   |                     |                 |                                      |                                      |
|                                   |                |               |                |             |                   |                     |                 |                                      |                                      |
| ecords met the search criteria. ] |                |               |                |             |                   |                     |                 |                                      |                                      |
| arch Criteria                     |                |               |                |             |                   |                     |                 |                                      |                                      |
| Client ID:                        | 1000181616     |               |                |             | SSN :             |                     |                 | Date Of Birth :                      |                                      |
| First Name                        |                |               |                |             | Last Name :       |                     |                 |                                      |                                      |
| Employment Start Date From        |                |               | 🖻 е            | mploymen    | t Start Date To : |                     | •               | Benefit Program :                    | ~                                    |
| Employment End Date From          |                |               | <b>=</b>       | Employme    | nt End Date To :  |                     | •               | Benefit Structure :                  | ~                                    |
| Organization Code                 |                |               | Ŧ              | Include All | Organizations :   | 2                   |                 | Benefit Sub-Structure :              | ~                                    |
|                                   | Hint : Org Cod | e, Org Name   |                |             |                   |                     |                 |                                      |                                      |
| Organization Sub-Type             | Community      | College Distr | rict 🗆 Superin | tendent     | K-12 Charter      | G K-12 District G F | Reporting Sourc | e 🗆 Regional Occupation Progr        | am 🗆 State Ager                      |
| Search Reset                      | Store Search   | 1             |                |             |                   |                     |                 |                                      |                                      |
|                                   |                |               |                |             |                   |                     |                 |                                      |                                      |
| arch Regulta                      |                |               |                |             |                   |                     |                 |                                      |                                      |
| aich Results                      |                |               |                |             |                   |                     |                 |                                      |                                      |
| Open Export To Ex                 | cel            |               |                |             |                   |                     |                 |                                      |                                      |
| Client ID SSN                     | Last Name      | First Name    | Middle Name    | Gender      | Date Of Birth     |                     |                 |                                      |                                      |
|                                   |                |               |                |             |                   |                     |                 |                                      |                                      |
| _ 1000181616 XXX-XX-43            | 234 Super      | Mario         |                | Male        | 01/07/1990        |                     |                 |                                      |                                      |

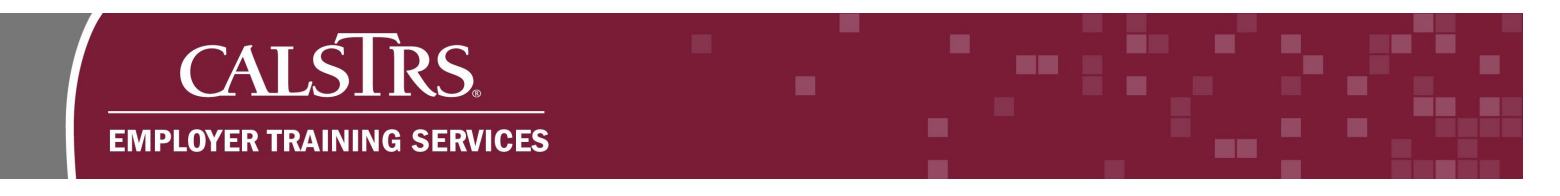

### Step 3:

The **Employee Maintenance** screen displays. The following four panels display:

1. **Demographic Information-** Displays basic demographic information such as name, Client ID and contact information. Some fields can be edited by the employer.

| Employee Search Employee Maintenance           | e Maintenance 24 | Displaying page 1 of 1       |                       |
|------------------------------------------------|------------------|------------------------------|-----------------------|
|                                                |                  |                              |                       |
| Record displayed. Please make changes and pres | s SAVE. J        |                              |                       |
| Demographic Information                        |                  |                              |                       |
| Demographic information                        |                  |                              |                       |
| Edit                                           |                  |                              |                       |
| Client ID :                                    | 1000160135       |                              |                       |
| First Name :                                   | Courtney         | Last Name : Jones            | Middle Name : E       |
| Name Prefix :                                  |                  | Name Suffix I :              | Name Suffix II :      |
| Gender :                                       | Female           |                              |                       |
| Primary Phone Number :                         |                  | Secondary Phone Number :     | Mobile Phone Number : |
| International Phone Number Country Code :      |                  | International Phone Number : |                       |
|                                                |                  |                              |                       |

2. **Address Information-** Displays the member's current and previous addresses. Employers can add new addresses in this panel.

| and the second second second second second second second second second second second second second second second |            |            |          |               |            |          |          |
|----------------------------------------------------------------------------------------------------|------------|------------|----------|---------------|------------|----------|----------|
| New                                                                                                    |            |            |          |               |            |          |          |
| Address                                                                                                    | City       | State      | Zip Code | Country       | Start Date | End Date | Validate |
| 100 Waterfront PL                                                                                                | Sacramento | California | 95864    | United States | 09/01/2024 |          | N        |

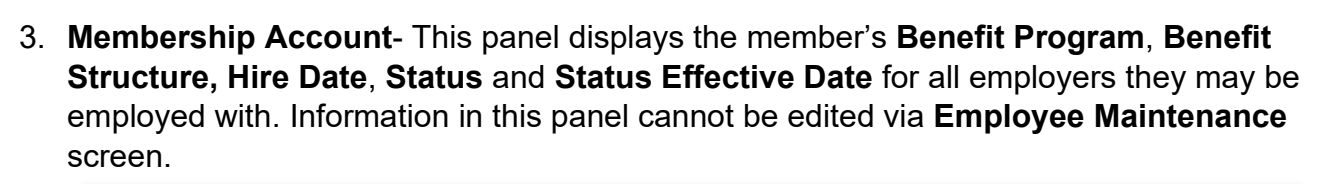

CAI

**EMPLOYER TRAINING SERVICES** 

| •                       |                   |                 |            |        |            |                       |
|-------------------------|-------------------|-----------------|------------|--------|------------|-----------------------|
| Benefit Program         | Benefit Structure | Membership Date | Hire Date  | Status | Sub-Status | Status Effective Date |
| CalSTRS Defined Benefit | DB 2% at 62       | 05/01/2024      | 05/01/2024 | Active |            | 05/01/2024            |

4. Additional Detail- This panel displays five tabs: Employment History, Leave Detail, Annual Excess Sick Leave Detail, Annual Total Compensation Detail and Sick Leave Information. Information in this panel cannot be edited via Employee Maintenance screen.

| Employment History Leave Deta   | il Annual Exce | ess Sick Leave Detail | Annual Total Compensation     | Detail Sick Leave Information |
|---------------------------------|----------------|-----------------------|-------------------------------|-------------------------------|
| Organization                    | Start Date En  | d Date Status Last Da | y of Work Last Compensation D | ate                           |
| LUYLDDO UUECRNU UPZGPW YZOOKCOG | 05/01/2024     | Active                |                               |                               |

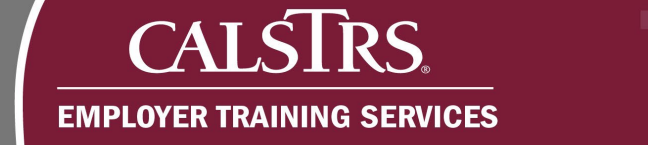

# Updating a member's demographic information

#### Step 1:

From the **Employee Maintenance** screen, click the **Edit** button under the **Demographic Information** panel.

| CALSIRS<br>SECURE EMPLOYER WEBSITE                                                               | e Maintenance 24 | 29297                                                                       |                                           |
|--------------------------------------------------------------------------------------------------|------------------|-----------------------------------------------------------------------------|-------------------------------------------|
| Employee Search Employee Maintenance                                                             | e 24 X 🔶 I       | Displaying page 1 of 1. 🔶                                                   |                                           |
| lecord displayed. Please make changes and pres                                                   | s SAVE. J        |                                                                             |                                           |
| Demographic Information                                                                          |                  |                                                                             |                                           |
| Edit                                                                                             |                  |                                                                             |                                           |
| Client ID :                                                                                      | 1000160135       |                                                                             |                                           |
| First Name :                                                                                     | Courtney         | Last Name : Jones                                                           | Middle Name : E                           |
|                                                                                                  |                  |                                                                             |                                           |
| Name Prefix :                                                                                    |                  | Name Suffix I :                                                             | Name Suffix II :                          |
| Name Prefix :<br>Gender :                                                                        | Female           | Name Suffix I :                                                             | Name Suffix II :                          |
| Name Prefix :<br>Gender :<br>Primary Phone Number :                                              | Female           | Name Suffix I :<br>Secondary Phone Number :                                 | Name Suffix II :<br>Mobile Phone Number : |
| Name Prefix :<br>Gender :<br>Primary Phone Number :<br>International Phone Number Country Code : | Female           | Name Suffix I :<br>Secondary Phone Number :<br>International Phone Number : | Name Suffix II :<br>Mobile Phone Number : |

#### Step 2:

The **Employee Demographic Information Maintenance** screen displays. Use the fields in the **Employee Demographic Information** panel to make the applicable edits. Click the **Save** button.

|                                                | e Demographic Information Ma | aintenance 2429297              |          | 01000 Ewmlfrt Gg<br>DEV3 - 3.0. | gyseo Zejcoq vi Wlfgvgavw<br>858.1 - Green Region |
|------------------------------------------------|------------------------------|---------------------------------|----------|---------------------------------|---------------------------------------------------|
| Save Refresh                                   | e 24 Employee Demograp       | hic In* 🗙 🔶 Displaying page 1 o | of 1. 🔶  |                                 |                                                   |
|                                                |                              |                                 |          |                                 |                                                   |
| Record displayed. Please make changes and pres | s SAVE. ]                    |                                 |          |                                 |                                                   |
| Employee Demographic Information               |                              |                                 |          |                                 |                                                   |
| Client ID :                                    | 1000160135                   |                                 |          |                                 |                                                   |
| *First Name :                                  | Courtney                     | *Last Name :                    | Jones    | Middle Name :                   | E                                                 |
| Name Prefix :                                  | ~                            | Name Suffix I :                 | <b>~</b> | Name Suffix II :                | ~                                                 |
| *Gender :                                      | Female 🗸                     |                                 |          |                                 |                                                   |
| Primary Phone Number :                         |                              | Secondary Phone Number :        |          | Mobile Phone Number :           |                                                   |
| International Phone Number Country Code :      |                              | International Phone Number :    |          |                                 |                                                   |
| Primary Email Address :                        | courtneyjones@calstrs.com    | Secondary Email Address :       |          | SMS / Text Permitted? :         | No                                                |
|                                                |                              |                                 |          |                                 |                                                   |
|                                                |                              |                                 |          |                                 |                                                   |

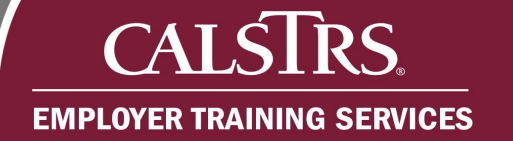

# Adding an address for a member

#### Step 1:

From the **Employee Maintenance** screen, click the **New** button under the **Address Information** panel.

| New     | ノ    |       |          |              |            |          |           |
|---------|------|-------|----------|--------------|------------|----------|-----------|
| Address | City | State | Zip Code | Country      | Start Date | End Date | Validated |
|         |      |       | No re    | cords to dis | play.      |          |           |

#### Step 2:

The **Employee Address Maintenance** screen displays. Enter in the member's address information. Click the **Get Suggestion** button to validate the address or check the **Do Not Validate** checkbox to skip this step. Once the form is complete, click the **Save** button.

| <pre>cerve Search Employee Maintenance 2xxx: Employee Address Mainte* X 		 Displaying page 1 of 1.</pre>                                                                                                    | CALSTRS.<br>SECURE EMPLOYER WEBSITE  | Employee Address Maintenance        |                                         | 01000 Ewmlfrt Ggyseo Zejcoq vi Wlfgvgavv<br>DEV3 - 3.0.858.1 - Green Region |
|----------------------------------------------------------------------------------------------------|--------------------------------------|-------------------------------------|-----------------------------------------|-----------------------------------------------------------------------------|
| ecord displayed. Please make changes and press SAVE.]  Employee Address Detail  Employee Address  Address Type: Primary  Care Of: Care Of: | Encloyee Search Emplo<br>ave Refresh | iyee Maintenance 24 Employee Addres | s Mainte* X ← Displaying page 1 of 1. → |                                                                             |
| tecord displayed. Please make changes and press SAVE.]  Employee Address Detail  Employee Address Address Type: Primary Care Of:                                                                                                    |                                      |                                     |                                         |                                                                             |
| Employee Address Detail                                                                                                    | ecord displayed. Please make         | e changes and press SAVE. ]         |                                         |                                                                             |
| Employee Address<br>Address Type: Primary<br>Care Of:                                                                                                    | Employee Address Deta                | ail                                 |                                         |                                                                             |
| Employee Address     Address Type:     Primary   Care Of:     Address Line 1:   123 Main Street   Address Line 2:   City:   Sacramento   State:   California   Country:   United States   ZIP Code:   9521   Start Date:   09/01/2024   Do Not Validate:                                                                                                    | Imployee Address Dela                |                                     |                                         |                                                                             |
| Address Type: Primary   Care Of: Image: Care Of:   Address Line 1: 123 Main Street   Address Line 2: Image: California   City: Sacramento   State: California   Country: United States   ZIP Code: 95821   Start Date: 09/01/2024   Do Not Validate: Image: California                                                                                                    | Employee Address                     |                                     | Suggested Address                       | <b>•</b>                                                                    |
| Care Of:   Address Line 1:   123 Main Street     Address Line 2:   City:   Sacramento   State:   California   Country:   United States   ZIP Code:   95821   Start Date:   09/01/2024   Do Not Validate:                                                                                                    | Address Type : Prin                  | mary                                | Get Suggestion Use Selected Add         | tress                                                                       |
| Address Line 1 23 Main Street                                                                                                    | Care Of :                            | ~                                   |                                         |                                                                             |
| Address Line 2: No records to display.                                                                                                    | Address Line 1 : 12                  | 23 Main Street                      | Select Address Line 1 Address Line 2 Ci | ty State ZIP Gode ZIP 4 Gode                                                |
| City: Sacramento   State: California   Country: United States   ZIP Code: 95821   Start Date: 09/01/2024   Do Not Validate: Image: Comparison of the second second                                                                                                    | Address Line 2 :                     |                                     | No records to di                        | splay.                                                                      |
| State: California   Country: United States   ZIP Code: 95821   Start Date: 09/01/2024   Do Not Validate: Image: Comparison of the state of the state o                                                                                                    | City: Sa                             | acramento                           |                                         |                                                                             |
| Country:       United States         ZIP Code:       95821         Start Date:       09/01/2024         Do Not Validate:       0                                                                                                    | State : Ca                           | alifornia 🗸                         |                                         |                                                                             |
| ZIP Code: 95821<br>Start Date: 09/01/2024<br>Do Not Validate: 0                                                                                                    | Country: Uni                         | ited States                         |                                         |                                                                             |
| Start Date: 09/01/2024 Do Not Validate:                                                                                                    | ZIP Code : 95                        | j821                                |                                         |                                                                             |
| Do Not Validate :                                                                                                    | Start Date: 09/                      | (01/2024                            | -                                       |                                                                             |
|                                                                                                    | Do Not Validate :                    |                                     |                                         |                                                                             |
|                                                                                                    |                                      |                                     |                                         |                                                                             |
|                                                                                                    |                                      |                                     |                                         |                                                                             |

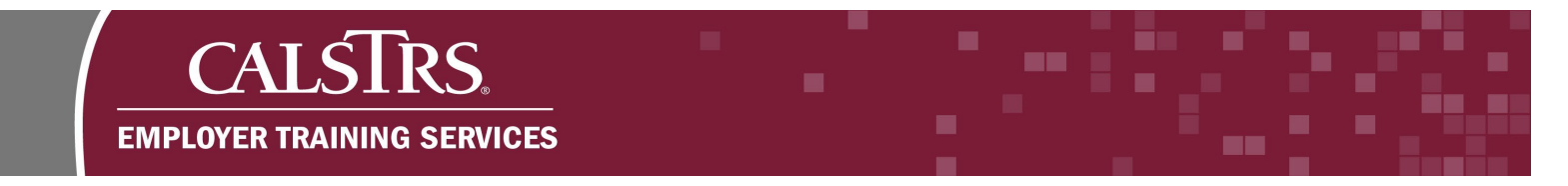

## Step 3:

When the address has been saved successfully, a message will appear at the top of the screen stating, "All changes successfully saved." The record will become read-only.

| Employee Address                           |
|--------------------------------------------|
| Employee Search Employee Maintenance 24 Er |
| Refresh                                    |
|                                            |
|                                            |
| [All changes successfully saved.]          |
| Read Only : Address is Void or Read-only.  |
| Employee Address Detail                    |
| Employee Address                           |
| Address Type : Primary                     |
| Care Of :                                  |
| Address Line 1: 123 Main Street            |
| Address Line 2 :                           |
| City: Sacramento                           |
| State : California                         |
| Country: United States                     |
| ZIP Code: 95821                            |
| Start Date : 09/01/2024                    |
| Do Not Validate : 🖾                        |
|                                            |
|                                            |